### Hướng dẫn đưa sản phẩm vào danh mục Products.

Như bạn đã biết website Ecommerce là trang thương mại điện tử nên việc cập nhật sản phẩm vào các thư mục của website là một trong những thao tác cần nắm vững!

Sau đây chúng tôi xin được hướng dẫn bạn đưa một sản phẩm mới vào danh mục Products!

#### Bước 1: Hội nhập trang layout admin.

| - C f 🗋 jewelry3.hoangdung.com@youtadmin/ |                                                              |                                        |
|-------------------------------------------|--------------------------------------------------------------|----------------------------------------|
| VINVN                                     |                                                              | Layout Admin / Tilling Viijt / English |
|                                           |                                                              |                                        |
|                                           | Paga vora                                                    |                                        |
|                                           | Ser in A                                                     |                                        |
|                                           | Deputy to 2014 your beam and with reserved. Preserved as VCh |                                        |

Bước 2: Chọn thư mục "Manage Content" --> Chọn nút "New Form".

| 1    | -      | UNVN                                                                | The states               |           |                  |                |               | un de ling a    |                      | Layout Admin /     | Tiếng Việt<br>Visadmin | / English   |
|------|--------|---------------------------------------------------------------------|--------------------------|-----------|------------------|----------------|---------------|-----------------|----------------------|--------------------|------------------------|-------------|
|      |        |                                                                     |                          |           |                  | # Categorie    |               | thanape Content | a Manage Orders      | # Manage Pag       | es # Ma                | rage Styles |
| e Ad | cies   | a Banner Box                                                        | e Contact info           | 0         | Manage Cift Card | 0.0            | anage Promoto | ns Products     |                      |                    |                        |             |
| List | G      |                                                                     |                          |           |                  |                |               |                 |                      |                    |                        |             |
| Seat | rch by | ID +                                                                | Search                   |           |                  |                |               |                 |                      | 0-                 |                        | New Earry   |
|      | 0      | Tala                                                                | * Public balls           | • Ordinal | In stock Dravel  | * Sale price * | Weight Co     | daut maga 🔹 Geo | ep code Avertar of g | Trans - Barris cod | Active                 |             |
| 8    | 67     | 10 Ct Round & Bagueth-cat Diamond Bracelet in 144 Gold              | 7/11/2014 1.35/24 PM     | 100       | 10               | \$0.00         | 1             | 0               | ×                    | a                  | s                      | <b>a</b> 3  |
|      | 64     | Accumulte & Diamoné Earrings In 14k White Gold                      | 420/2012 10.30:14<br>All | 0         | 1008             | \$630.00       | ,             | **              | ×                    | E08                | ×                      | <b>a</b> 3  |
| 13   | 63     | Sapphire And Diamond Accent Circle Earlings in 10k Two-kone<br>Gald | 4/20/2012 10:30:14<br>AM | 0         | 1050             | \$1,350.00     | 1             | - See           | ×                    | E07                | ×                      | жы          |
|      | 52     | Period And Sanchine Danoise Earnings In 144 White Gold              | 4/20/2012 10:30:14       | 0         | 1000             | 5975.00        |               | 6               |                      | EDS                |                        | 21 -2       |

Bước 3: Điền thông tin vào phiếu dữ liệu cho sản phẩm.

|                                    |                                                                            | (*) 🗷 Title case |
|------------------------------------|----------------------------------------------------------------------------|------------------|
| 2 Description                      | > B I U 441 新言言言 format · font family · font Sze · ▲·空· = ◎ Styles · 4 日 J |                  |
|                                    | 田田(当株本)図 -2 ×× 図の 国***が 小小 感感(数位)語がよりの(の)を開                                |                  |
|                                    |                                                                            |                  |
|                                    |                                                                            |                  |
|                                    |                                                                            |                  |
|                                    |                                                                            |                  |
|                                    |                                                                            |                  |
|                                    |                                                                            |                  |
|                                    |                                                                            |                  |
| Public data                        |                                                                            |                  |
| Ordinal                            | 1/29/2014 10.35/20 AM                                                      |                  |
| (A) In stock                       | 100                                                                        |                  |
| Brand                              | Salast Hom                                                                 |                  |
|                                    | If the value is not in the list, what is your value?                       |                  |
|                                    |                                                                            |                  |
| Original price                     | \$ 0.00                                                                    |                  |
| Listprice                          | \$ 0.00                                                                    |                  |
| Sale price                         | \$ 0.00                                                                    |                  |
| Distributor price                  | S 0.00                                                                     |                  |
| Distributor minimum order quantity | i 👔 👘 🙀 👘                                                                  |                  |
| 6 Weight                           | 1. (1                                                                      |                  |
| Color                              |                                                                            |                  |
| Size                               |                                                                            |                  |
|                                    | If the value is not in the list, what is your value?                       |                  |
|                                    |                                                                            |                  |
| Gender                             |                                                                            |                  |
|                                    | If the value is not in the list, what is your value?                       |                  |

Các giá trị cần thiết lập cơ bản bao gồm:

Title: Tên sản phẩm.

Description: Khung mô tả sản phẩm. Nhập các thông tin mô tả sản phẩm tại đây, các thông tin này sẽ hiển thị trong tab "Description" ngoài layout website.

|                                                     | Ruby Ring In          | 10k Gold With Diamonds               |                                   |
|-----------------------------------------------------|-----------------------|--------------------------------------|-----------------------------------|
|                                                     | Code:                 | R03                                  |                                   |
|                                                     | List Price:           | <del>\$485.00</del>                  | 29 28-20 2000                     |
|                                                     | Sale Price:           | \$450.00                             |                                   |
|                                                     | In Stock:             | Yes                                  |                                   |
|                                                     | Size:                 | 10K Gold                             | 建气流的和多数                           |
| 1.0000                                              | Color:                | Gold                                 |                                   |
|                                                     | Write a review        |                                      |                                   |
| <b>6</b>                                            | 1 Buy n               | mage                                 |                                   |
| 1                                                   | 😫 8+1 🕑 T             | weet Send Flike 🖶                    |                                   |
| Description Specification Customer Review (         | 0)                    |                                      |                                   |
| Nine charry-red rubies take center stage in this da | morous ring that will | have you feeling red, bot, Framed w  | ith icy round-cut diamond accents |
| and the distribution along of 10% and This size and | hisse beth fire and i | nare you reemy rearrier fachier w    | slage                             |
| craited in the warm grow of Tok gold. This hing com | iomes oour me and i   | te to create a speciacular lashion p | nece.                             |

Ô Ordinal: Khung số thứ tự sản phẩm trong danh mục. Giá trị được mặc định là 100, bạn có thể thay đổi giá trị này, số thứ tự càng nhỏ thì sản phẩm sẽ được đẩy lên đầu danh mục.

In Stock: Khung số lượng sản phẩm trong kho hàng. Số mặc định là 10, bạn nên nhập số lượng thực tế, sau khi được đưa vào website thành công giá trị này sẽ tự động cập nhật khi có người mua sản phẩm.

Sale Price: Giá bán sản phẩm.

Ngoài ra trong phiếu dữ liệu còn có thêm Original price (giá gốc) và List price (giá đề nghị của nhà sản xuất), nếu website của bạn bán với giá sale hoặc giá thấp hơn giá đề nghị từ nhà sản xuất thì bạn có thể điền thêm giá vào hai khung này để người mua so sánh.

Distributor minimum order quantity: Số lượng đặt hàng tối thiểu được mặc định 1 sản phẩm.

Weight: Trọng lượng của sản phẩm. Đơn vị được tình là pound (Ib).

(Chỉ cần thay đổi giá trị này đối với các sản phẩm tính phí vận chuyển theo khối lượng sản phẩm).

Một số các khung thuộc tính khác của sản phẩm:

| Color                                 |                                                      |    |
|---------------------------------------|------------------------------------------------------|----|
| Size                                  | Select Item                                          |    |
|                                       | If the value is not in the list, what is your value? |    |
| Gender                                | Select Item                                          |    |
|                                       | If the value is not in the list, what is your value? |    |
| Shipping fee                          | \$ 0.00                                              | 0  |
| Shipping fee for each additional item | \$ 0.00                                              |    |
| SEO Image Caption                     |                                                      |    |
| Delautimage                           |                                                      |    |
|                                       | Upload Images                                        |    |
| Same images width product             | 0                                                    |    |
| Group code                            |                                                      | 0  |
| Avatar of group                       |                                                      |    |
| ltem code                             | 0                                                    | *) |
| Active                                |                                                      |    |

Color: Màu sắc sản phẩm (Lưu ý: Nếu sản phẩm có nhiều màu sắc khác nhau bạn phải tạo một phiếu dữ liệu cho mỗi màu, chúng tối sẽ hướng dẫn ở bài kế tiếp).

Size: Kích cỡ sản phẩm. (Nếu sản phẩm có nhiều kích cỡ khác nhau cần tạo một phiếu dữ liệu cho mỗi sản phẩm).

Gender: Tùy chọn đối tượng sử dụng sản phẩm giành cho nam hay nữ. Để trống nếu sản phẩm dùng cho cả nam lẫn nữ.

Shipping Fee: Phí vận chuyển của sản phẩm. Đơn vị là US dollar.

Lưu ý: Khung "Weight" và "Shipping fee". Bạn chỉ cần điền giá trị một trong 2 ô này tùy vào cách tính phí

gửi hàng của các sản phẩm.

- Nếu bạn tính cước phí theo giá của bưu điện (USPS), UPS, Fedex... thì điền ô "Weight" mà không điền ô "Shipping fee".

- Nếu bạn tính cước phí nhất định tuỳ theo món hàng thì chỉ cần điền ô Shipping fee mà không điền ô Weight.

Khung "Shipping fee for each additional item": Lệ phí đối với sản phẩm thứ nhì trở lên cùng loại với sản phẩm đầu tiên. Nếu không điền lệ phí sẽ được tính như món hàng thứ nhất.

SEO Image Caption: Từ khóa SEO cho sản phẩm.

Default image: Hình ảnh sản phẩm.

(Hình ảnh sản phẩm sẽ được tải lên sau khi hoàn tất tạo phiếu dữ liệu cho sản phẩm).

Item Code: Mã số sản phẩm.

Bạn phải chọn cho sản phẩm 1 mã số riêng, đây là mã số bắt buộc cho mỗi sản phẩm trong danh mục.

#### Bước 4: Chọn danh mục chứa sản phẩm.

--> Sau khi điền đầy đủ thông trên phiếu dữ liệu sản phẩm --> check vào ô "Active", phiếu dữ liệu sẽ không hoạt động nếu bỏ qua thao tác này.

--> Tiếp tục chọn danh mục chứa sản phẩm trong khung "Map Table" --> Chọn "Save" lưu phiếu dữ liệu cho sản phẩm mới.

| 🗌 Map All |
|-----------|
| 🗌 Мар АВ  |
| ∏Map All  |
| 🗆 Мар Ай  |
| ⊡ Map All |
| ⊡ Map All |
| ⊡ Map Al  |
| ⊡ Map Al  |
|           |

#### Bước 5: Tải ảnh cho sản phẩm mới.

Sau khi hoàn tất tạo phiếu dữ liệu, bạn chọn lại một lần nữa vào ô "Manage Content" sản phẩm mới đã hiển thị

trong danh sách sản phẩm nhưng chưa có hình ảnh. Lúc này chúng ta mới có thể bắt đầu tải ảnh lên cho sản phẩm.

|      |        |                             |                             |                      |           |                | + Catogoria     | s & Cast   | tomer Accounts + tilan  | age Content +      | ers + Nanoga Pag | es + Ma     | inage Si | yles |
|------|--------|-----------------------------|-----------------------------|----------------------|-----------|----------------|-----------------|------------|-------------------------|--------------------|------------------|-------------|----------|------|
| Arb. | des    | [11                         | lanner Box                  | ) in Contact info    | w1        | Manage Gift Ca | rd e M          | anage Pror | motions                 | Products           |                  |             |          |      |
|      |        |                             |                             |                      |           |                |                 | -          |                         |                    |                  |             |          |      |
| List |        |                             |                             |                      |           |                |                 | _          |                         |                    |                  |             |          |      |
| Sear | on by  | ID T                        |                             | HIẾN THỊ T           | ΉÀΝ       | H CÔI          | NG DỮ LIỆ       | UV         | Ê SAN PH                | ẨM MỚI TẠ          | 0                |             |          |      |
| De   | dete C | hecked Clear All Data       |                             | 19                   | 0.0000000 | 1.1200 P       | 1               | a process  | No. of Concession, Name | 125                |                  | CIIII DON'S | New Fo   |      |
| 9    | 2.     | Title                       |                             | * Public date        | ordeal    | In stock, B    | tand Sale price | Wesdal     | Detect image            | • Group code Aveta | rorgroup Hom cod | e. ACIM     |          |      |
| 1    | 73     | Diamond Earring             |                             | 7/30/2014 3:04 53 PM | 0         | 1000           | \$630.00        | 1          | 8                       | ×                  | E09              | 8           | Z        | 8    |
|      | 72     | 456                         |                             | 7/20/2014 2:15:12 PM | 100       | 10             | \$0.00          | 1          | B                       | ×                  | 1216             | ×           | x        | жÌ   |
| 0    | 69     | 1234                        |                             | 7/20/2014 1.44.33 PM | 100       | 10             | \$403.00        | 10         |                         |                    | 0                | ×           | X        | R    |
| 8    | 67     | 113 CT Round & Beguette-cut | Namend Bracelet in 14k Gold | 7/11/2014 1/35 24 PM | 100       | 10             | \$2.00          | ,          | 0                       | ×                  | o                | я           | X        | ×    |

**Lưu ý:** Khi chọn ảnh cho sản phẩm. Bạn có thể chọn một hoặc nhiều ảnh cho một sản phẩm. Cần chọn ảnh có kích cỡ lớn (ít nhất là 1024 x 768 pixels). Ảnh sẽ tự động thu nhỏ theo cỡ tiêu chuẩn khi hiển thị trong danh mục.

Khi khách hàng muốn xem rõ sản phẩm chỉ cần đưa chuột vào sản phẩm, website sẽ zoom vùng sản phẩm theo đúng kích cỡ ban đầu của ảnh.

#### Thao tác tải ảnh:

Chọn vào mục sản phẩm cần thêm ảnh --> chọn nút "Upload Images" --> lúc này layout admin sẽ hiển thị 1 tab để bạn tải ảnh, sổ mục "Product" chọn loại sản phẩm --> nhấn nút "Choose File".

| Brand                                 | Select item                                                      | is your value? |                      |                |                                            |                   |                                          |
|---------------------------------------|------------------------------------------------------------------|----------------|----------------------|----------------|--------------------------------------------|-------------------|------------------------------------------|
| Original price                        | \$ 0.00                                                          |                | ă 👘                  |                |                                            |                   |                                          |
| List price                            | \$ 0.00                                                          |                | 5 I                  |                |                                            |                   |                                          |
| Sale price                            | 5 630.00                                                         |                | 0                    |                |                                            |                   |                                          |
| Distributor price                     | \$ 630.00                                                        |                | 0                    |                |                                            |                   |                                          |
| Distributor minimum order quantity    | 1                                                                | 2              |                      |                |                                            |                   |                                          |
| Weight                                | 1                                                                | 0              |                      | Resizi         | e Image Tool - Google Chrome               |                   |                                          |
| Color                                 |                                                                  | 🗋 jewelry3.h   | ioangdung.com/la     | iyoutadmin/vnv | /n_admin/ResizeImage.aspx?Pr               | old=73            |                                          |
| Size                                  | 82_10K Gold<br>If the value is not in the list, what<br>10K Gold | $\checkmark$   | VNVN                 |                |                                            | 4                 | Product Image Up                         |
| Gender                                | Select item                                                      | Set up text of | drawing on images    |                | Product                                    |                   |                                          |
|                                       | If the value is not in the list, what                            | Text:          | jewelry3_hoangdu     | ng_com         | Fibuuct                                    | talic 🛛 Underline | Strikeout                                |
|                                       |                                                                  | Font Name:     | tahoma               | 1              | IBracelets                                 | ransparent        | 120                                      |
| Shipping fee                          | \$ 0.00                                                          | Text Color:    | whitesmoke           | Choose Color   | Earrings                                   | Font Size:        | 30                                       |
| Shipping fee for each additional item | \$ 0.00                                                          | Doint(x 1));   |                      |                | Necklace                                   | Dealer            |                                          |
| SEO Image Caption                     |                                                                  | DE MAR         | Twite Mine           | _0_            | I Rings                                    | ruge.             | N. N. N. N. N. N. N. N. N. N. N. N. N. N |
| Desun image                           | 2                                                                | Enable to      | Upload to folder:    | Product        | Itest                                      | older             |                                          |
| Same images width product             | Upload Images                                                    | Sel            | ect image to upload  | Choose File    | file chosen                                |                   |                                          |
| Group code                            | 0                                                                |                | File name            |                | (option) No Ga choren                      |                   |                                          |
| Avatar of group                       | 9 0                                                              |                | Ext                  | jpg •          | Ino the chosen                             |                   |                                          |
| ltern code                            | E09                                                              | Choose Im      | age to update/delete | 1              |                                            |                   |                                          |
| Active                                | 200                                                              |                |                      | Default Image  |                                            |                   |                                          |
| 0.000                                 |                                                                  |                |                      | Add Image      |                                            |                   |                                          |
|                                       |                                                                  | Show de        | tail results         | 10             |                                            |                   |                                          |
|                                       |                                                                  |                |                      | Copyright © 2  | 2014 <u>yourdomain.com</u> . All rights re | served.           |                                          |

--> Lựa chọn ảnh từ file cá nhân --> chọn "Open" --> "Add Image".

|               |                      |                                                 | Consol<br>Standard<br>Standard<br>Standard<br>Madic<br>Standard<br>Voter<br>Standard<br>Standard<br>Voter | enti<br>jaken<br>andi<br>andi<br>andi<br>ACJ<br>21 | Jucy under the second second s | Cland Sug |          |
|---------------|----------------------|-------------------------------------------------|----------------------------------------------------------------------------------------------------|----------------------------------------------------|----------------------------------------------------------------------------------------------------|-----------|----------|
|               |                      | Resize Image Tool - Goo                         | gle Chrome                                                                                                |                                                    |                                                                                                    |           |          |
| jewelry3.h    | oangdung.com/la      | youtadmin/vnvn_admin/Resizeln                   | nage.aspx?Prold                                                                                           | =73                                                |                                                                                                    |           |          |
|               | VNVN                 |                                                 |                                                                                                    | Pro                                                | dact Image Upk                                                                                                    |           |          |
| iet up text d | Irawing on images    | doomic                                          |                                                                                                    |                                                    |                                                                                                    |           |          |
| fext:         | jewelry3_hoangdur    | ig_cam                                          | ⊗ Bold □1                                                                                                 | talic 💷 Underline                                  | Strikeout                                                                                                    |           |          |
| ont Name:     | tahoma               |                                                 |                                                                                                    | Transparent                                        | 120                                                                                                    |           |          |
| fext Color:   | whitesmoke           | Choose Color                                    |                                                                                                    | Font Size:                                         | 30                                                                                                    |           |          |
| oint(x,y):    | x:10 y:100           |                                                 |                                                                                                    | Angle:                                             | 0                                                                                                    |           |          |
| Enable te     | rat drawing on image | 5                                               |                                                                                                    |                                                    |                                                                                                    |           |          |
|               | Upload to folder:    | Earrings •                                      | Create_F                                                                                                  | older                                              |                                                                                                    |           | 6        |
|               |                      | d 101                                           |                                                                                                    |                                                    |                                                                                                    |           | All Fase |
| Sele          | ect image to upload: | Chaose File 4_Two_wedding_rings_s               | haped_heart_650x5                                                                                         | 05. jpg                                            |                                                                                                    |           | Quen     |
|               | File name            | (option)                                        |                                                                                                    |                                                    |                                                                                                    |           |          |
| Choose Ima    | age to update delete | . B .6                                          |                                                                                                    |                                                    |                                                                                                    |           |          |
|               |                      | Definit Im     Add image   Lindate image   Remo |                                                                                                    |                                                    | _                                                                                                    |           |          |
| Show de       | tail results         | cost mails   cheese mails   tonis               |                                                                                                    |                                                    |                                                                                                    |           |          |
|               |                      |                                                 |                                                                                                    |                                                    |                                                                                                    |           |          |

Sau đó bạn sẽ thấy xuất hiện các dòng thông báo "Resize\_image successfully" và khung chứa các kích cỡ

ảnh --> chọn "Close" để đóng thông báo.

| Text:       jewelry3_hoangdung_com       Italic       Underline       Strikeout         Font Name:       tahoma       Transparent:       120         Pext Color:       whitesmoke       Choose Color       Font Size:       30         Point(x,y):       x10 y100       Angle:       0         Image:       0       Image:       0         Image:       0       Image:       0         Image:       0       Image:       0         Image:       0       Image:       0         Image:       0       Image:       0         Image:       Image:       0       Image:         Image:       Image:       Image:       Image:         Image:       Image:       Image:       Image:         Image:       Image:       Image:       Image:         Image:       Image:       Image:       Image:         Image:       Image:       Image:       Image:       Image:         Image:       Image:       Image:       Image:       Image:       Image:         Image:       Image:       Image:       Image:       Image:       Image:       Image:       Image:       Image:       Image | Set up text of               | drawing on images          |              |                |        |           |            |           |           |      |
|----------------------------------------------------------------------------------------------------|------------------------------|----------------------------|--------------|----------------|--------|-----------|------------|-----------|-----------|------|
| Font Name:       Itahoma       Transparent:       120         Text Color:       whitesmoke       Choose Color       Font Size:       30         Point(x,y):       x 10 y:100       Angle:       0         Enable text drawing on images       Upload to folder      Product        Create_Folder         Select image to upload:       Choose File       No file chosen       Image         File name       (option)       Ext       jpg •         Choose Image to update/delete       Image       Image         Add Image       Update Image       Remove                                                                                                    | Text                         | jewelry3_hoangdu           | ng_com       |                | B      | old 🔲 It: | alic 💷     | Inderline | Strikeout |      |
| Fext Color:       whitesmoke       Choose Color       Font Size:       30         Point(x,y):       x10 y100       Angle:       0         Enable text drawing on images       0       0         Upload to folder:      Product ▼       Create_Folder         Select image to upload:       Choose File       0         File name       (option)       Ext         Ext       jpg ▼       0         Choose Image to update/delete       O         Add Image       Update Image                                                                                                    | Font Name:                   | tahoma                     |              |                |        |           | Transpare  | nt:       | 120       |      |
| Point(x,y):       x 10 y 100       Angle:       0         Image:       Image:       0         Image:       Image:       0         Image:       0       0                                                                                                    | Text Color:                  | whitesmoke                 | Choose Color |                |        |           | Font Size: |           | 30        |      |
|                                                                                                    | Point(x,y):                  | x 10 y 100                 |              |                |        |           | Angle:     |           | 0         |      |
| Upload to folderProduct  Create_Folder  Choose File No file chosen  File name (option)  Ext .jpg  Choose Image to update/delete  Default Image  Add Image Update Image Remove                                                                                                    | 🔲 Enable te                  | ext drawing on image       | s            |                |        | 0.5       |            |           |           |      |
| Select image to upload Choose File No file chosen File name (option) Ext _jpg  Choose Image to update/delete Default Image Add Image Update Image Remove                                                                                                    |                              | Upload to folder.          | Product      | •              |        | Create_Fo | older      |           |           |      |
| File name     (option)       Ext     jpg •       Choose Image to update/delete     Image       Image     Image       Image     Image       Image     Image                                                                                                    | Se                           | lect image to upload       | Choose File  | No file chosen |        |           |            |           |           | <br> |
| Ext jpg  Choose Image to update/delete Default Image Add Image Update Image Remove                                                                                                    |                              | File name                  | (            | (optio         | n)     |           |            |           |           |      |
| Choose Image to update/delete<br>© Default Image<br>Add Image Update Image Remove                                                                                                    |                              | Ext                        | .jpg 🔻       |                |        |           |            |           |           |      |
| Obfault Image     Add Image     Update Image     Remove                                                                                                    | Choose In                    | nage to update/delete      | ·B           |                |        |           |            |           |           |      |
| Add Image Update Image Remove                                                                                                    |                              |                            | Default In   | nage           |        |           |            |           |           |      |
| Chi Chi ann daoidh annstàn                                                                                                    |                              |                            | Add Image    | Update Image   | Remove | ]         |            |           |           |      |
| Show detail results                                                                                                    | Show de                      | etail results              |              |                |        |           |            |           |           |      |
|                                                                                                    |                              | ize_Image Successfu        | ay!!!        |                |        |           |            |           |           |      |
| mage 2: Resize Image Successfully!!!                                                                                                    | mage 2. Res                  | they attitude where we are |              |                |        |           |            |           |           |      |
| mage 2; Resize_Image Successfully!!!<br>mage 3; Resize_Image Successfully!!!                                                                                                    | mage 2: Resi<br>mage 3: Resi | ize_Image Successfu        | dly!!!       |                |        |           |            |           |           |      |

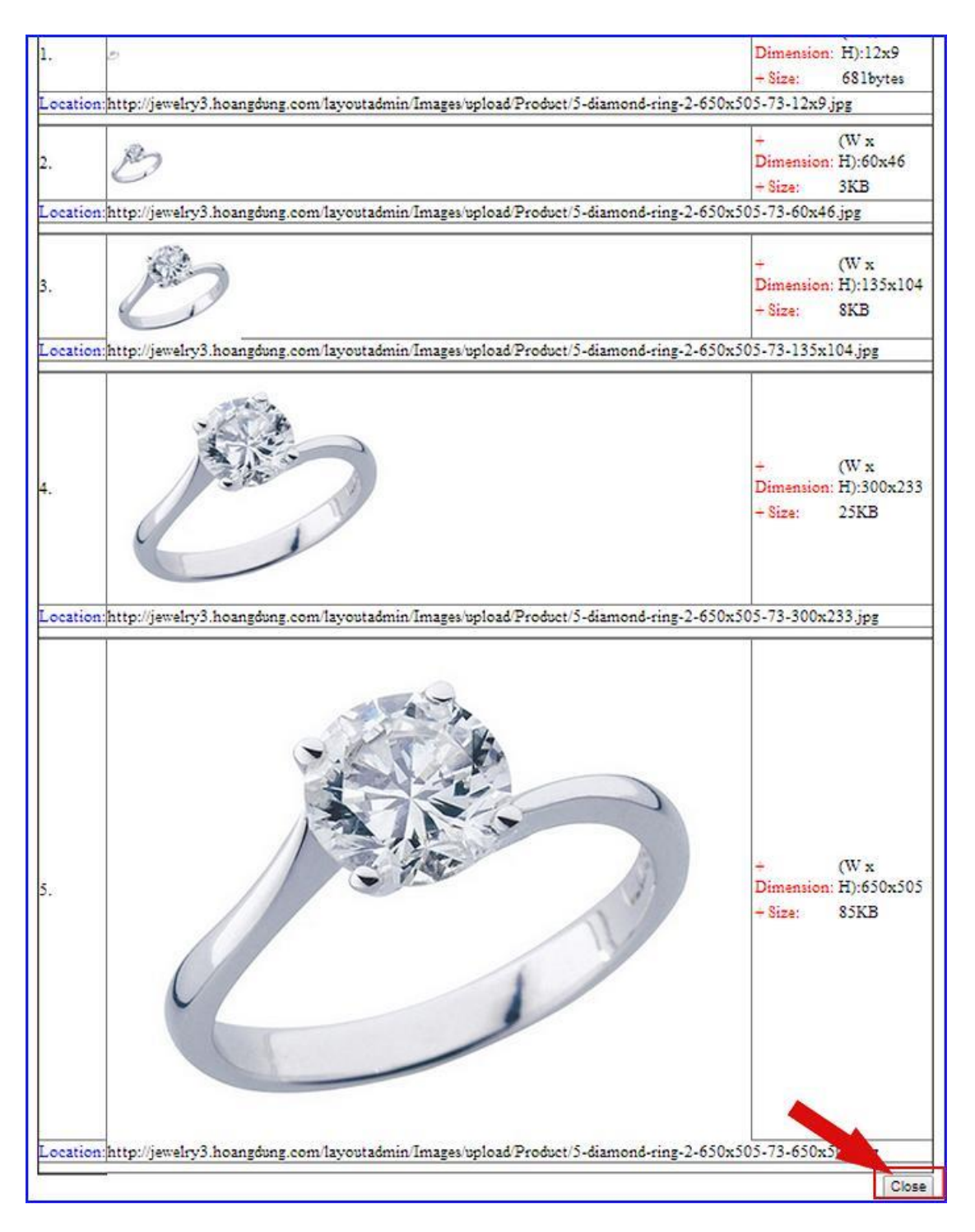

Bước cuối cùng chọn vào nút "Update Image" để hoàn tất thao tác tải ảnh cho sản phẩm.

| Set up text d | lrawing on images    |             |                |        |              |             |           |  |
|---------------|----------------------|-------------|----------------|--------|--------------|-------------|-----------|--|
| Text          | jewelry3_hoangdu     | ng_com      |                | Sold   | 🗐 Italic     | 🗏 Underline | Strikeout |  |
| Font Name:    | tahoma               | 3           |                |        | Tran         | sparent:    | 120       |  |
| Text Color:   | whitesmoke           | Choose Colo | c .            |        | Font         | Size:       | 30        |  |
| Point(x,y):   | x 10 y 100           |             |                |        | Angl         | e:          | 0         |  |
| Enable te     | ext drawing on imag  | es          |                |        |              |             |           |  |
|               | Upload to folder     | Product     | •              |        | Create_Folde | ¢.          |           |  |
| Sel           | ect image to upload  | Choose File | No file chosen |        |              |             |           |  |
|               | File name            |             | (opt           | ion)   |              |             |           |  |
|               | Ext                  | jpg 🔻       |                |        |              |             |           |  |
| Choose Ima    | age to update/delete | .0          |                | 1      |              |             |           |  |
|               |                      | Default Ima | ge 🖉           | 1      |              |             |           |  |
|               |                      | Add Image   | Update Image   | Remove |              |             |           |  |
| Show de       | tail results         |             |                |        |              |             |           |  |

Lúc này hình ảnh của sản phẩm được cập nhật tại danh sách sản phẩm trong layout admin.

|          |                   |                              |                                        |                         |           |                  | + Categories  | • Cestomer Acco  | vasts # Manage Content | + Manage Orders        | # Manage Pages | · Nati | age Sty  | les |
|----------|-------------------|------------------------------|----------------------------------------|-------------------------|-----------|------------------|---------------|------------------|------------------------|------------------------|----------------|--------|----------|-----|
| 11 A/1   | des               |                              | e Banner Box                           | e Contact info          | 0         | Manage Gitt Card | 10.04         | anage Promotions | #Pinaco                |                        |                |        |          |     |
| List     | R                 |                              |                                        |                         |           |                  |               |                  |                        |                        |                |        |          |     |
| Sea<br>D | rch zy<br>olete C | ID •                         | rta                                    | Search                  |           |                  |               | 1                |                        |                        |                | N      | iese For | m   |
| -        | в.                | Trie                         |                                        | * Patric data           | • Ordenal | In stock Brand   | * Sele price* | Www.Defact       | alioge = Cro           | ap code 🖕 Awatar of gr | oup_ Ren Cole  | ALINV  |          |     |
|          | 73                | Diamond Earing               |                                        | 7/50/2014 3/04/53 PM    | U         | 1000             | 5633.00       |                  | 3                      | ×                      | E09            | ×      | Z        | (H) |
| 0        | 67                | 1/3 Ct Round & Baguet        | le-cut Diamond Bracelet in 14k Gold    | 7/11/2014 1:35/24 PM    | 100       | 10               | \$3.00        | 1                | 3                      | u.                     | 0              | *      | æ        | ×   |
|          | 64                | Aquamarne & Diamon           | d Earnings In 14k White Gold           | 420/2012 10:30:14<br>AM | D         | 1000             | 5633.00       | . 2              | 3                      |                        | Ece            | ×      | z        | (K) |
| -        | 63                | Sapphire And Diamond<br>Gold | Accert Circle Earlings in 104 Two-Ione | 4202012 10.30 14<br>AM  | 0         | 1050             | \$1,350.00    | •                | <u>30</u>              | ×                      | E07            | ×      | z        | ×   |

....Và hiển thị ngoài layout website.

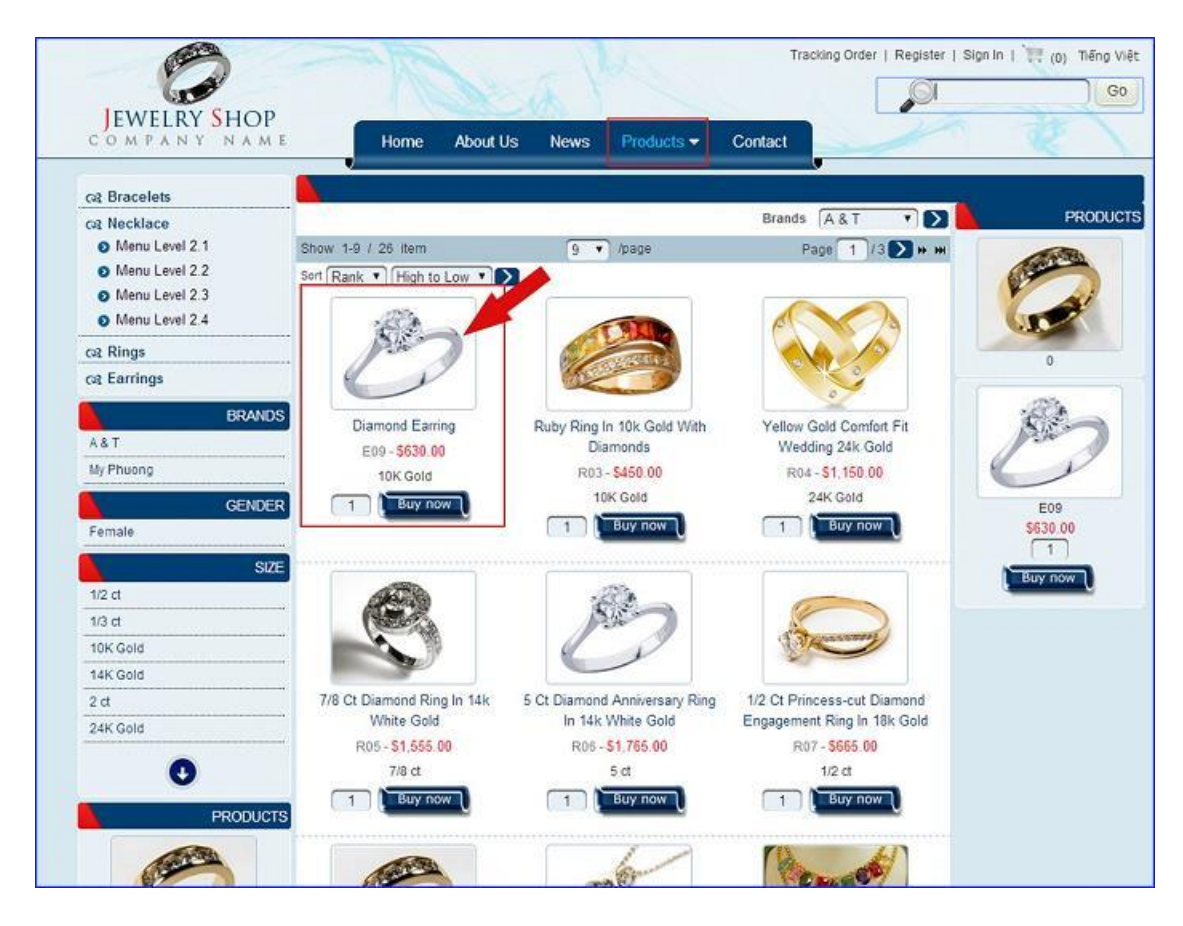

Khi nhấn chọn vào sản phẩm để xem thông tin, khách hàng chỉ cần chỉ chuột vào ảnh sản phẩm, website sẽ tự động zoom lớn chi tiết từng vùng sản phẩm.

## HIỂN THỊ CHI TIẾT SẢN PHẨM

|   |                | Diamond Earring |                    |                   |
|---|----------------|-----------------|--------------------|-------------------|
|   | a r            | Code:           | E09                | 同省派和中国政治政治同       |
|   | and the second | Sale Price:     | \$630.00           |                   |
|   | ANT            | In Stock:       | Yes                | The second second |
| 1 | - Fat          | Size:           | 10K Gold           | An and the second |
| 1 |                |                 |                    |                   |
| 6 | 1              |                 |                    |                   |
|   |                | 1 Buy n         | ow                 |                   |
|   |                | 🚫 View Large    | Image              |                   |
|   |                |                 |                    |                   |
|   |                | 🛨 🛿 🖅 T         | weet 🖪 Send 📢 Like |                   |

# ZOOM LỚN CHỊ TIẾT SẢN PHẨM

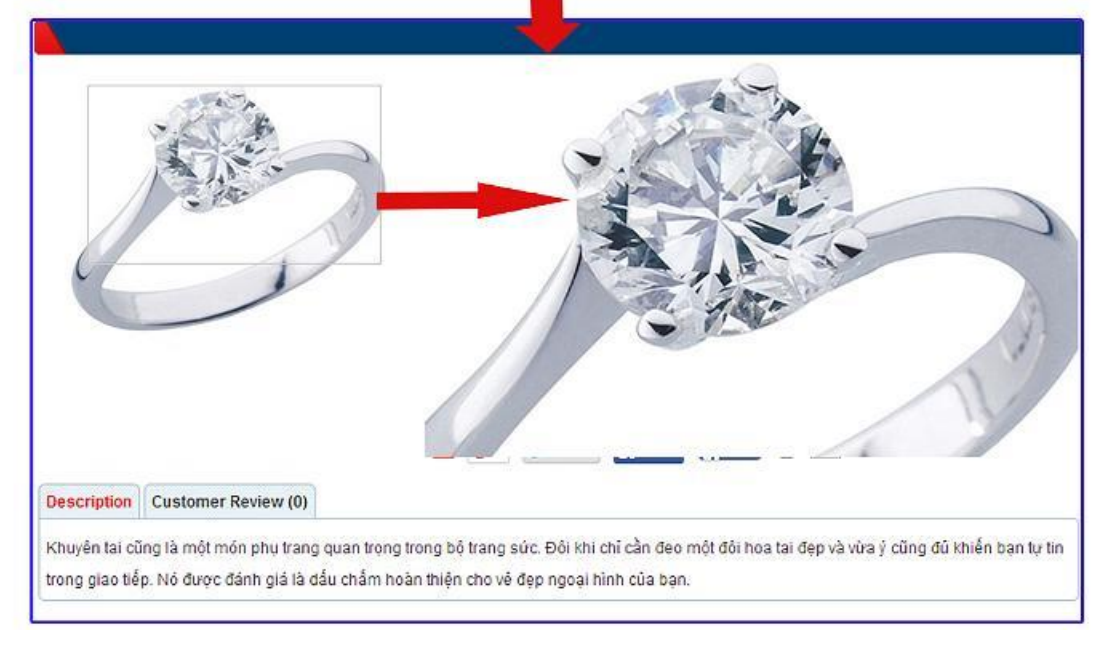

Bên trên là hướng dẫn đăng tải sản phẩm vào danh mục sản phẩm website Ecommerce CMS 2.8.

Chúc bạn thực hành thành công!

Mời bạn theo dõi hướng dẫn quản trị website VNVN CMS 3.0 <u>http://cms.vnvn.com/p102/huong-dan</u>